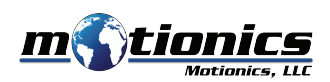

# Wireless Dial Reading Windows PC User Guide

# Important Notes

- You need BlueDial or WiMER and USB dongle BLED112 to use this software.
- A more detailed instruction can be found on http://motionics.com/dial-reading-pc.html.

## Interface

- ① Refresh COM Ports search for connected USB dongles
- ② Sensor Group Tabs each tab shows all devices connected to one dongle
- 3 COM Port Selector select COM port for USB dongle
- (4) Attach/Detach Button attach/detach USB dongle
- Scan Button search for nearby measurement devices
   Disconnect Button disconnect a wireless device
- Disconnect Button disconnect a wireless
   Analysis Values shows Max/Min/TIR
- 8 Recording Box displays recorded readings
- 9 Device Name displays recorded readings
   9 Device Name displays connected device name
- Reading displays connected device name
   Reading displays readings from the connected device
- Zero Button remotely zero the measurement device
- Clear Button press to clear Recording Box
- Add Group Button press to clear necording box
   Add Group Button press to add a sensor group
- Remove Group Button press to add a sensor group
- (5) Recording Mode Selector select Continuous or Single recording mode
- **6 Record/Stop Button** start/stop data recording in Continuous mode
- Capture Button press to capture a reading in Single mode
- (ii) Export Button press to export recorded data in CSV file

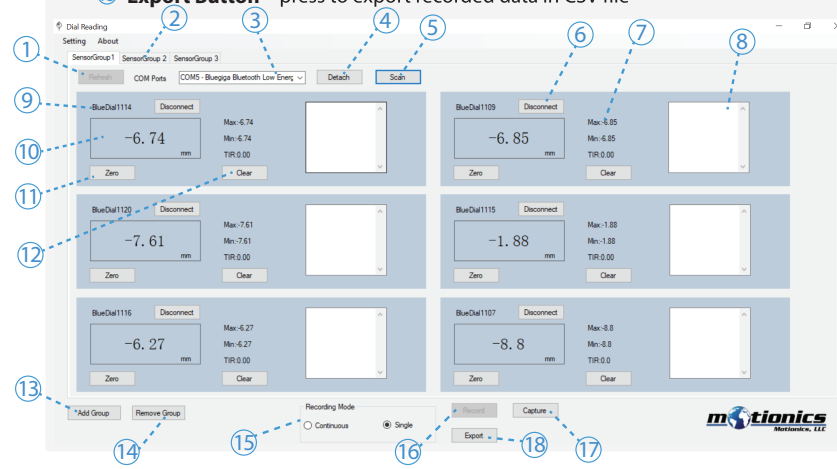

#### Download

- Download Dial Reading from http://www.motionics.com/downloads.html
- Download USB Dongle driver if it is not automatically installed http://www.motionics.com/downloads/BLED112-Signed-Win-Drv.zip

#### Installation

- Connect the USB dongle to one of the USB ports of the PC.
- For first time use, wait for Windows to search and install required driver.
  If driver is not automatically installed, use the link above to manually cownload driver zip file and unzip.
- Go to Control Panel System and Security System Device Manager. In Device Manager, find the Bluetooth low energy dongle, right click, select Update Driver Software.
- Select **Browse my computer for driver software**, select the path where the driver downloaded in previous step is stored, then click **Next**. If there is any prompted window appearing, just allow it to install the driver.

## **Quick Start**

- Connect the USB dongle, turn on BlueDial or WiMER and run Dial Reading.exe.
- From COM Port Selector select the dongle and press Attach button.
- Press **Scan** button to begin searching for nearby measurement devices.
- Select the devices from the popped up window and press **Connect** button.
- Once connected, each device will have its own panel. Device readings will show in the **Reading** box.
- If a device is connected without reading, disconnect this device and pair again.
- Press Zero to remotely zero a device, press again to restore previous value.
- To record readings, choose Continuous mode and press Record button to start continuous recording or choose Single mode and press Capture button repeatedly to record each single reading.
- To generate keyboard entry, keep the software in **Single** mode at background, press trigger switch on WiMER or F9 key on keyboard, readings will be entered to the active software window as keyboard input.
- Press **Export** button to export recorded data in a CSV file and press **Clear** button to clear **Recording Box** and **Analysis Values**.
- To disconnect a device, press **Disconnect** button.
- To add more devices, press **Scan** button again to repeat the device searching and connection process.
- Each dongle connects to up to 8 devices. Press **Add Group** button to create a new sensor group tab to add another dongle for more devices.

Motionics, LLC www.motionics.com info@motionics.com 8500 Shoal Creek Blvd Building 4 Suite 209, Austin, TX, 78757 © 2018 Motionics, LLC. All rights reserved.